# Vejledning til at se kvalitetsindikatorer i Power Bl

Gå til: app.powerbi.com

• Login med auxxxxx@uni.au.dk og dit almindelige password til computeren

HUSK at data i Power BI er intern AU data og derfor ikke må deles. Der foretages logning af siderne.

Vælg app'en "BI\_Prod\_009\_UDD"

|    | Power BI       | Hjem |                                                                                |
|----|----------------|------|--------------------------------------------------------------------------------|
| ≡  |                |      |                                                                                |
| ŵ  | Hjem           |      |                                                                                |
| ☆  | Favoritter     | >    | Find og del handlingsrettede indsigter for at foretage datadrevne beslutninger |
| Ŀ  | Seneste        | >    |                                                                                |
| ₽  | Apps           |      | Foretrukne + mest brugte                                                       |
| RR | Delt med mig   |      |                                                                                |
| Φ  | Lær            |      | JDD Datapakker                                                                 |
| Ð  | Arbejdsområder | >    |                                                                                |

## Først skal du tage stilling til, om du vil se data for Ordinære uddannelser eller Eftervidere uddannelser

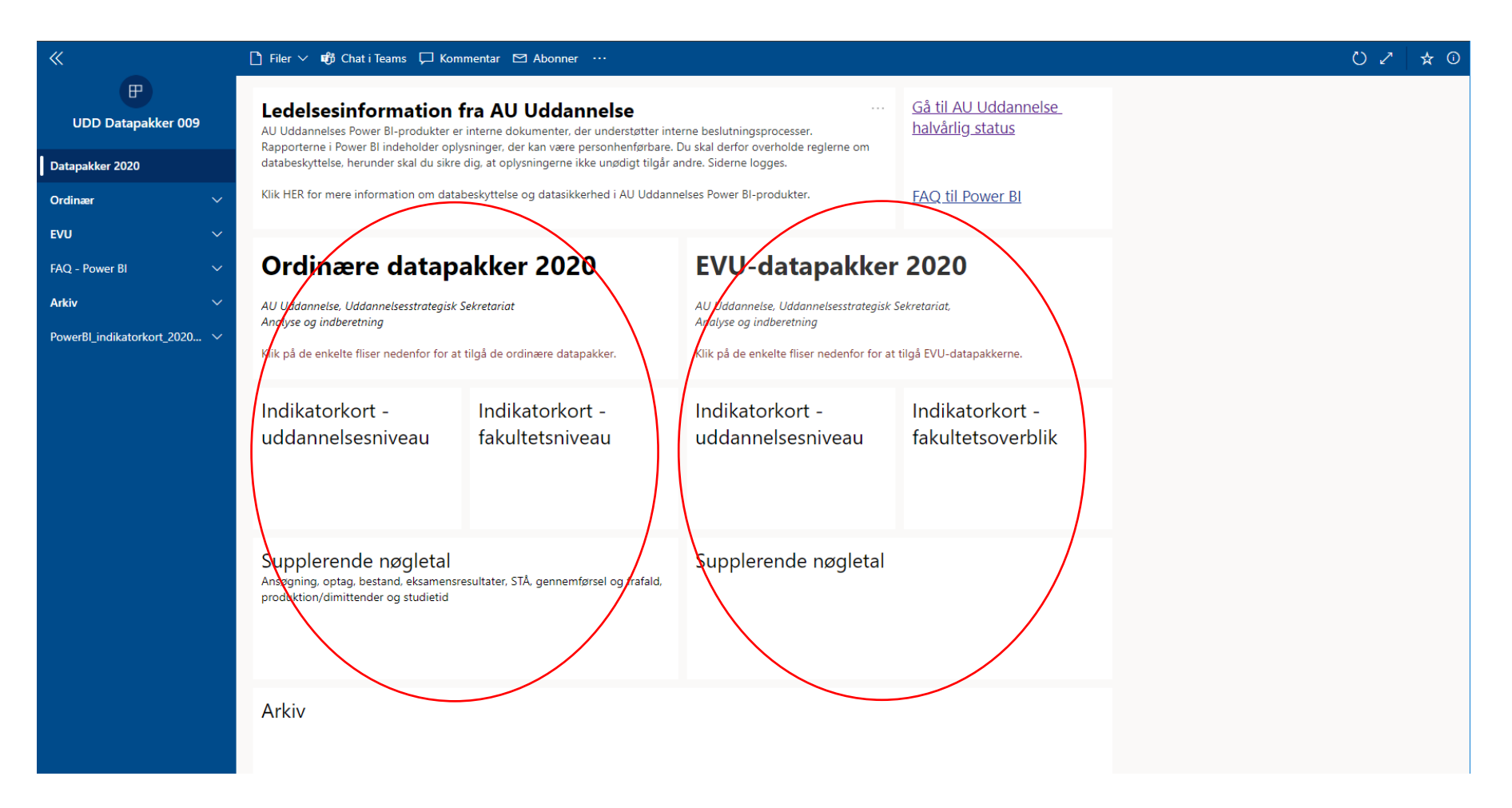

## Du skal nu vælge om du vil se indikatorer for en enkelt uddannelse, indikatorer for flere uddannelser på én gang eller om du vil se supplerende nøgletal

| «                            | 🗅 Filer 🗸 📫 Chat i Teams 🟳 Kommentar 🖾 Abonner 🚥                                                     |                                                                |                                                                                              |                                                        |  | () |
|------------------------------|----------------------------------------------------------------------------------------------------|----------------------------------------------------------------|----------------------------------------------------------------------------------------------|--------------------------------------------------------|--|----|
| UDD Datapakker 009           | Ledelsesinformation f                                                                                | ra AU Uddannelse<br>interne dokumenter, der understøtter inter | ····<br>rne beslutningsprocesser.                                                            | <u>Gå til AU Uddannelse</u><br><u>halvårlig status</u> |  |    |
| Datapakker 2020              | databeskyttelse, herunder skal du sikre                                                              | dig, at oplysningerne ikke unødigt tilgår an                   | ndre. Siderne logges.                                                                        |                                                        |  |    |
| Ordinær 🗸 🗸                  | Klik HER for mere information om datal                                                               | beskyttelse og datasikkerhed i AU Uddanne                      | elses Power BI-produkter.                                                                    | FAQ til Power BI                                       |  |    |
| EVU 🗸                        |                                                                                                    |                                                                |                                                                                              |                                                        |  |    |
| FAQ - Power Bl 🛛 🗸 🗸         | Ordinære datapa                                                                                      | akker 2020                                                     | EVU-datapakker                                                                               | <sup>-</sup> 2020                                      |  |    |
| Arkiv 🗸                      | AU Uddannelse, Uddannelsesstrategisk S                                                               | ekretariat                                                     | AU Uddannelse, Uddannelsesstrategisk                                                         | Sekretariat,                                           |  |    |
| PowerBl_indikatorkort_2020 🗸 | Analyse og indberetning<br>Klik på de enkelte fliser nedenfor for at tilgå de ordinære datapakker.   |                                                                | Andiyse og indoeretning<br>Klik på de enkelte fliser nedenfor for at tilgå EVU-datapakkerne. |                                                        |  |    |
|                              | Indikatorkort -<br>uddannelsesniveau                                                                 | Indikatorkort -<br>fakultetsniveau                             | Indikatorkort -<br>uddannelsesniveau                                                         | Indikatorkort -<br>fakultetsoverblik                   |  |    |
|                              | Supplerende nøgletal<br>Ansøgning, optag, bestand, eksamensre<br>produktion/dimittender og studietid | sultater, STÅ, gennemførsel og frafald,                        | Supplerende nøgletal                                                                         |                                                        |  |    |
|                              | Arkiv                                                                                                |                                                                |                                                                                              |                                                        |  |    |

Spring til vejledning

- Se indikatorer for en eller flere uddannelser
- <u>Se Supplerende nøgletal</u>

### Se indikatorer for en eller flere uddannelser uddannelse

| «                            | 🗅 Filer 🗸 🏟 Chat i Teams 🖵 Kommentar 🖾 Abonner \cdots                                               |                                                                                                    |                                                                                                    |                                      |  | 027 | ☆ |
|------------------------------|----------------------------------------------------------------------------------------------------|----------------------------------------------------------------------------------------------------|----------------------------------------------------------------------------------------------------|--------------------------------------|--|-----|---|
| UDD Datapakker 009           | Ledelsesinformation<br>AU Uddannelses Power BI-produkter e<br>Rapporterne i Power BI indeholder opi | fra AU Uddannelse<br>r interne dokumenter, der understøtter inte<br>ysninger, der kan være personhenførbare. [ | beslutningsprocesser. beslutningsprocesser. |                                      |  |     |   |
| Datapakker 2020              | databeskyttelse, herunder skal du sikre                                                             | dig, at oplysningerne ikke unødigt tilgår ar                                                                   | ndre. Siderne logges.                                                                                                    | FAQ til Power BI                     |  |     |   |
| Ordinær 🗸 🗸                  | Klik HER for mere information om data                                                               | beskyttelse og datasikkerhed i AU Uddanne                                                                      | elses Power BI-produkter.                                                                                                    |                                      |  |     |   |
| EVU ~                        |                                                                                                    |                                                                                                    |                                                                                                    |                                      |  |     |   |
| FAQ - Power Bl 🛛 🗸 🗸         | Ordinære datapakker 2020                                                                            |                                                                                                    | EVU-datapakker 2020                                                                                                    |                                      |  |     |   |
| Arkiv 🗸                      | AU Uddannelse, Uddannelsesstrategisk Sekretariat                                                    |                                                                                                    | AU Uddannelse, Uddannelsesstrategisk S                                                                                                    |                                      |  |     |   |
| PowerBl_indikatorkort_2020 🗸 | Analyse og indberetning                                                                             |                                                                                                    | Analyse og indberetning                                                                                                    |                                      |  |     |   |
|                              | Klik på de enkelte fliser nedenfor for at tilgå de ordinære datapakker.                             |                                                                                                    | Klik på de enkelte fliser nedenfor for at tilgå EVU-datapakkerne.                                                                                                    |                                      |  |     |   |
|                              | ndikatorkort -<br>uddannelsesniveau                                                                 | Indikatorkort -<br>fakultetsniveau                                                                             | Indikatorkort -<br>uddannelsesniveau                                                                                                    | Indikatorkort -<br>fakultetsoverblik |  |     |   |
|                              | Supplerende nøgletal<br>Ansøgning, optag, bestand, eksamensr<br>produktion/dimittender og studietid | esultater, STÅ, gennemførsel og frafald,                                                                       | Supplerende nøgletal                                                                                                    |                                      |  |     |   |
|                              | Arkiv                                                                                               |                                                                                                    |                                                                                                    |                                      |  |     |   |

#### Vælg Ordinær, og derefter Uddannelse

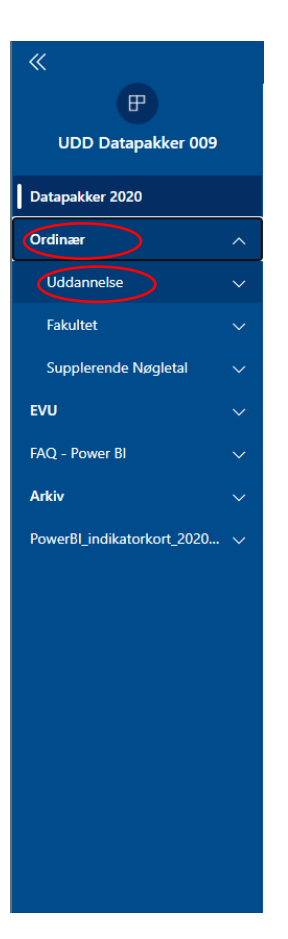

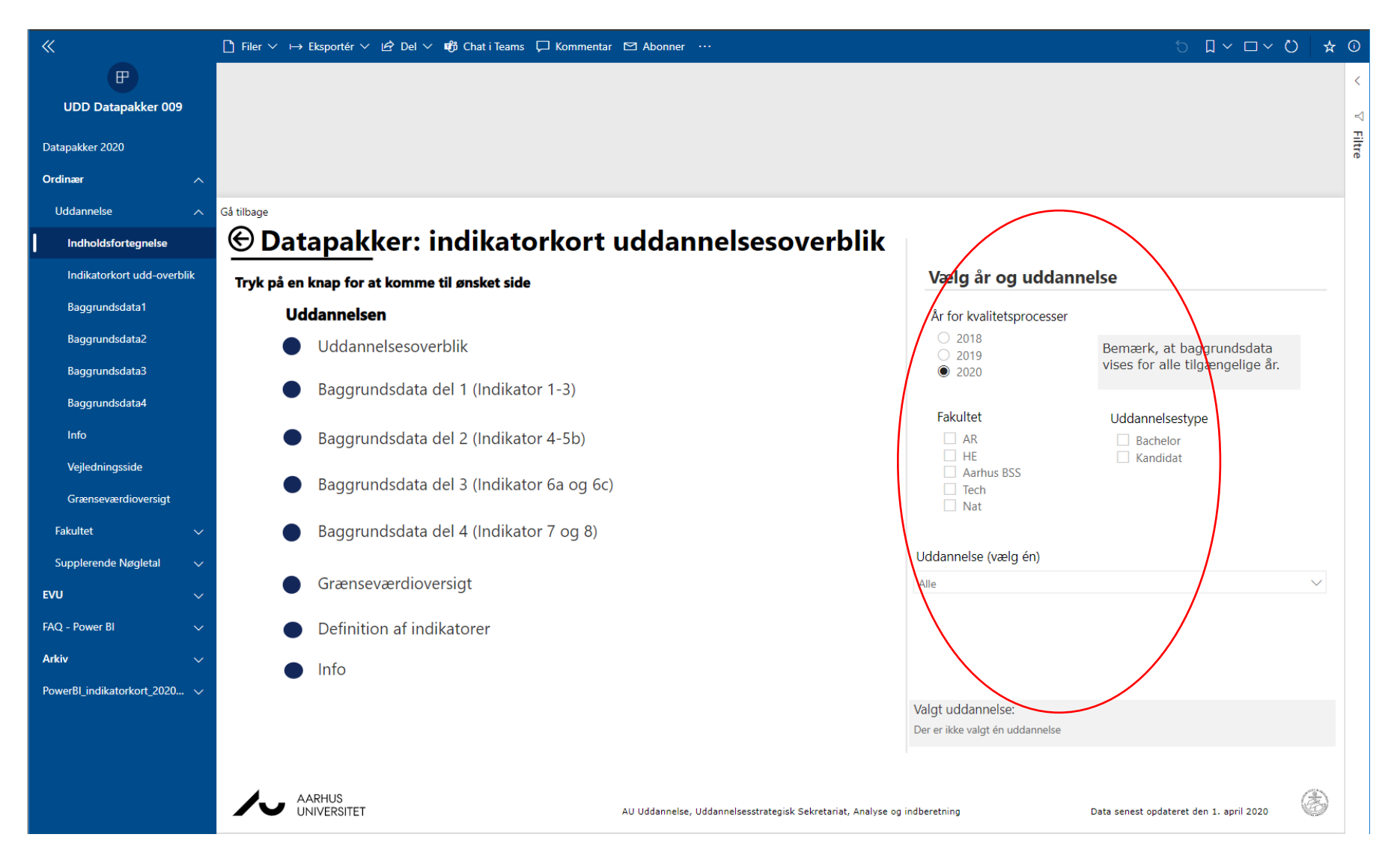

I højre side skal du nu vælge hvilket år, hvilket fakultet og hvilken uddannelse du vil se på

Når du har valgt én eller flere uddannelser, kan du nu vælge om du vil se et uddannelsesoverblik, se baggrundsdata for de enkelte indikatorer, se en grænseværdioversigt eller en definition af indikatorer

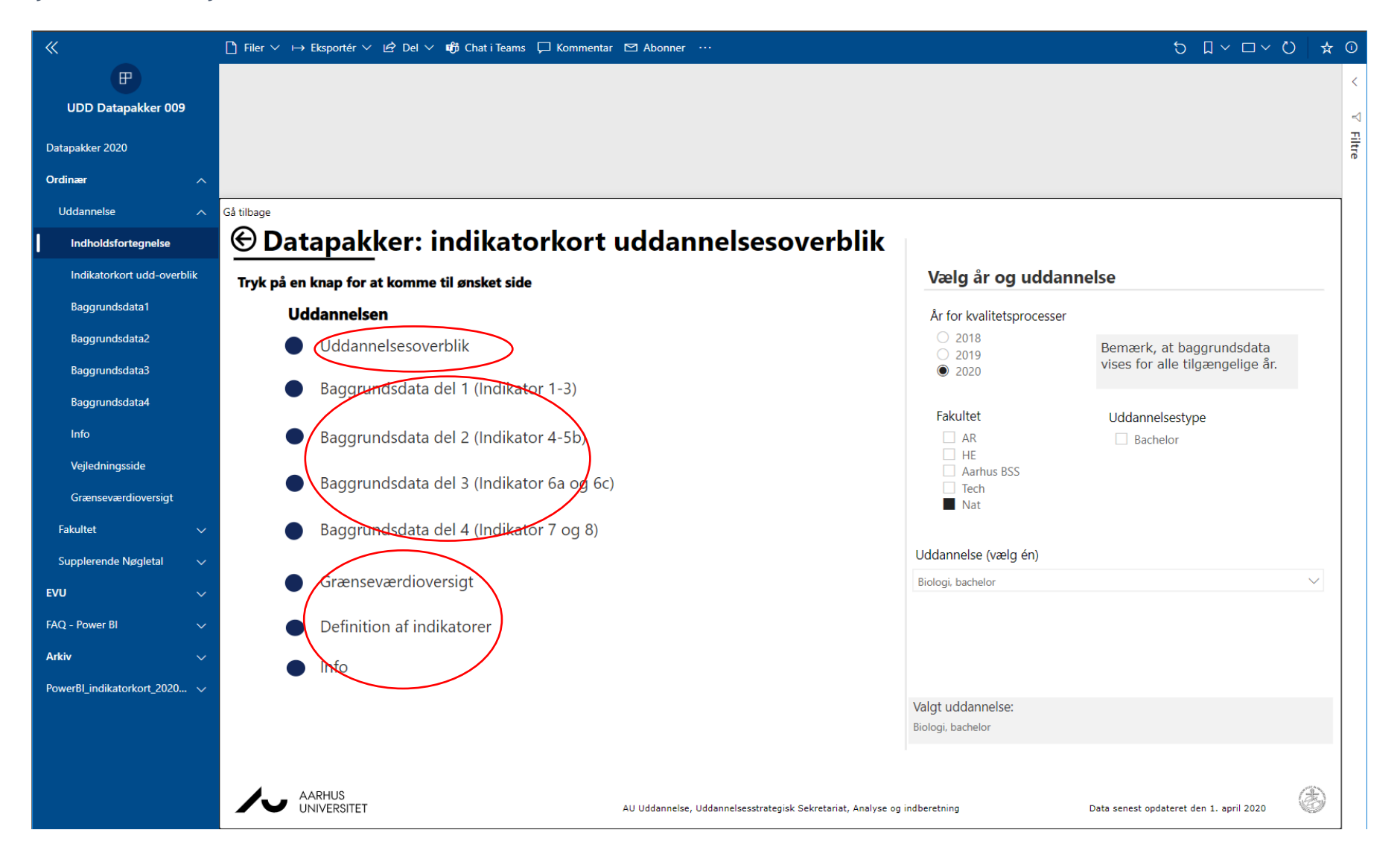

### Se Supplerende nøgletal

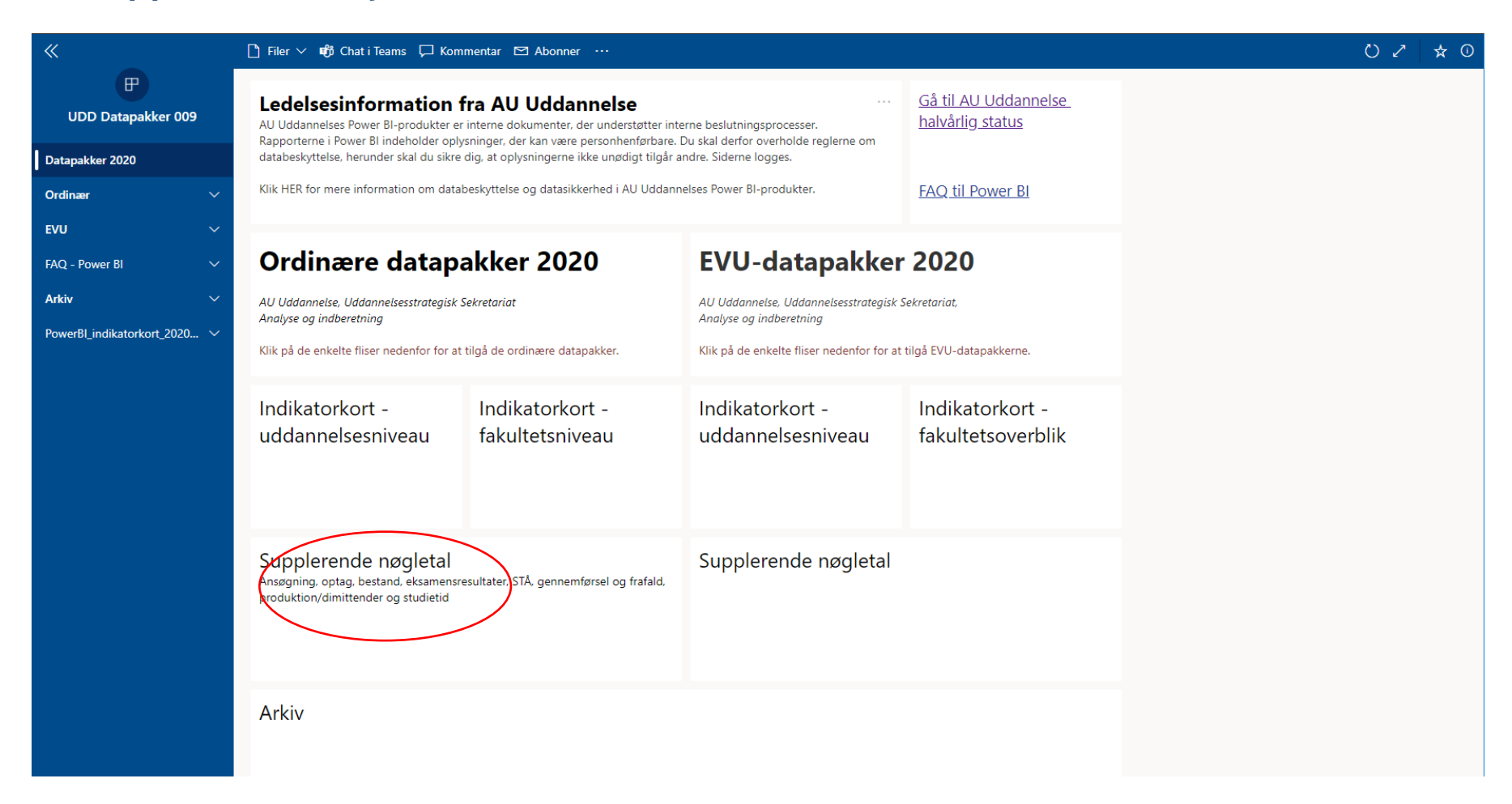

I højre side kan du vælge hvilket fakultet og hvilken uddannelse du vil se på

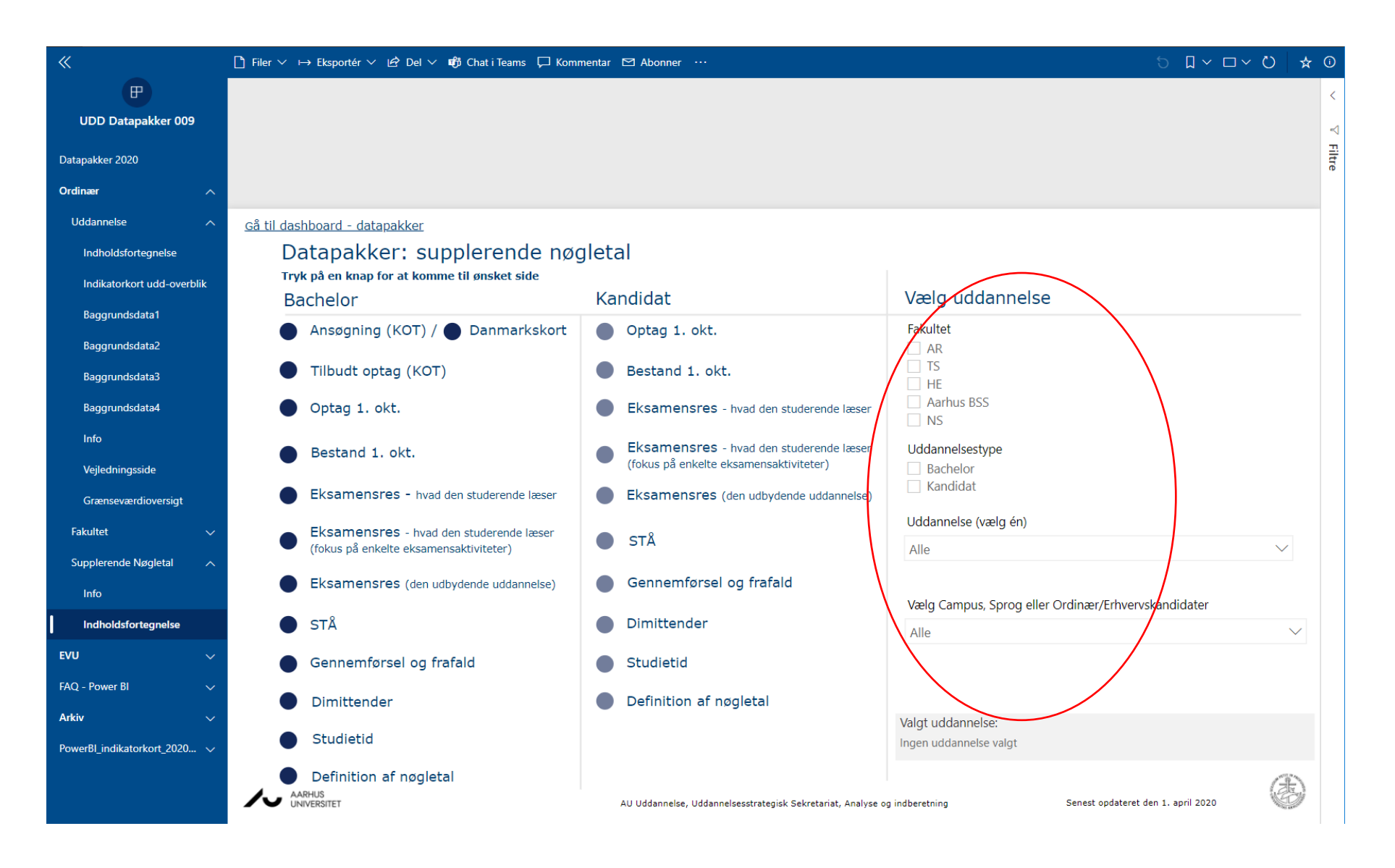

#### Vælg nu hvilket nøgletal du ønsker at se

Bemærk at nøgletallene er opdelt i Bachelor og Kandidat

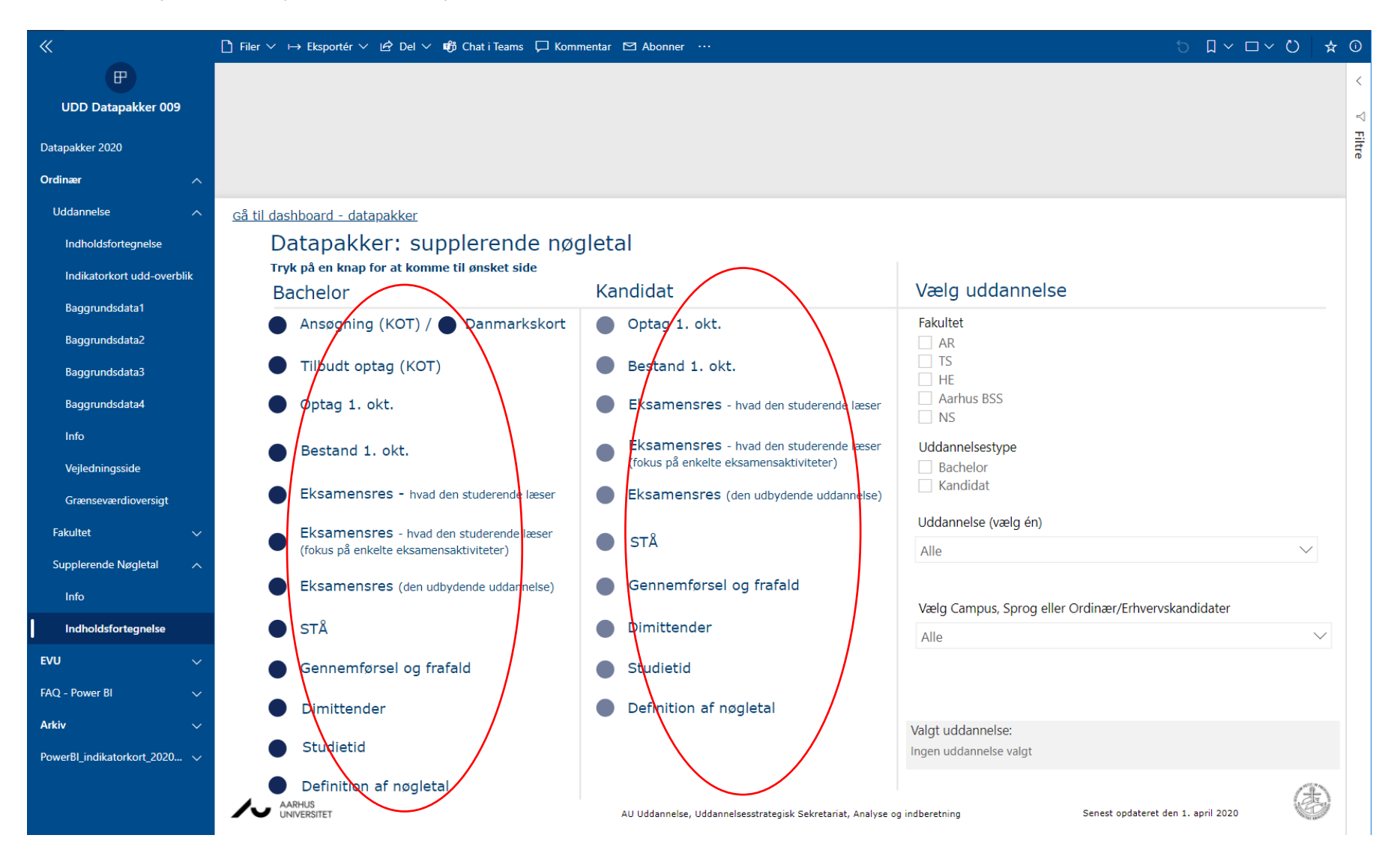